## **Exercice 1 - Excel Cours 1**

- Exercice n°1 Les cellules
- Ouvrez un nouveau classeur Excel et enregistrez-le sous le nom < essai>
- Sélectionné la cellule A1
- Après avoir sélectionné la cellule, tapez club POM
- Changez la police par défaut en Gigi 12
- Faites une recopie du texte jusqu'à la cellule 8
- Sélectionnez la colonne A et faites une recopie jusqu'à la colonne C
- Sélectionnez la colonne B et modifiez la police d'écriture
- Sélectionnez ensuite la ligne 4 et modifiez la taille des caractères en 16
- Sélectionnez la ligne 6 et modifiez la couleur des caractères
- Sélectionnez la colonne A et mettez l'arrière-plan en couleur jaune
- Sélectionnez la cellule A1 et mettez le texte en couleur, en gras et en italique

|   | A        | В        | С        |
|---|----------|----------|----------|
| 1 | Club POM | Club POM | Club POM |
| 2 | Club POM | Club POM | Club POM |
| 3 | Club POM | Club POM | Club POM |
| 4 | Club POM | Club POM | Club POM |
| 5 | Club POM | Club POM | Club POM |
| 6 | Club POM | Club POM | Club POM |
| 7 | Club POM | Club POM | Club POM |
| 8 | Club POM | Club POM | Club POM |

## Exercice 2 - Excel cours 1

- Exercice n°2 -Les lignes et les colonnes
- Ouvrez un nouveau classeur et enregistrez le sous le nom < Tableau 1>
- Tapez janvier dans la cellule A1, février dans la cellule B2 et mars dans la cellule C3
- Sélectionnez les colonnes A à C et agrandissez-les
- Sélectionnez la colonne B et réduisez-la
- Sélectionnez ces 3 cellules puis cliquez sur G pour les mettre en gras
- Modifiez la hauteur de la deuxième ligne
- Insérez une colonne avant la colonne A et nommez la Trimestre
- Insérez une ligne au-dessus de la première
- Tapez le texte Année 2019 puis fusionnez le texte pour le centrer sur les 4 colonnes
- Faites un quadrillage du tableau sur quelques lignes